Reaccredited with 'A' Grade by NAAC/An ISO 9001:2015 Certified College

## **GUIDELINE FOR FORM FILLING FOR ADMISSION 2022-2023**

| Note: 1. Please provide clear <b>passport size photo</b> . Please do not upload selfies |                                                                                                    |
|-----------------------------------------------------------------------------------------|----------------------------------------------------------------------------------------------------|
| 2. Please provide clear picture of signature (For signature a plain paper and with the  |                                                                                                    |
| black pen put your signature and scan it with the help of your mobile.)                 |                                                                                                    |
| 3. * Marks fields are mandatory to be filled                                            |                                                                                                    |
| 4. Please also keep the necessary documents ready for uploading in                      |                                                                                                    |
| JPG/PDF format                                                                          |                                                                                                    |
| 5.Once the form in confirmed no changes can be done                                     |                                                                                                    |
| Step 1                                                                                  | Click on the :- https://rkmm.rayaterp.in                                                                |
| Step 2                                                                                  | After link is opened, click on "REGISTRATION FOR ADMISSION"                                             |
|                                                                                         | Create your own <b>Username</b> and <b>Password</b> . Enter your Mobile Number, Adhar Card              |
|                                                                                         | Number, Course etc. and then click on submit                                                            |
|                                                                                         | Here you get username (Your mobile number) and Password(Here you set)                                   |
|                                                                                         | Use that username and password and login to student login                                               |
| Step 3                                                                                  | Once you Login, Read the instruction carefully in Admission Procedure                                   |
| Step 4                                                                                  | In login, it will show up 8 icons, fill all the details                                                 |
| Step 5                                                                                  | Personal Information:                                                                                   |
|                                                                                         | Enter your proper and correct personal data, and click on submit                                        |
| Step 6                                                                                  | Address:                                                                                                |
|                                                                                         | Fill the address details and click on submit                                                            |
| Step 7                                                                                  | Last Year Exam and Institute information:                                                               |
| _                                                                                       | Enter your last year exam and Institute details and click on Submit                                     |
| Step 8                                                                                  | Parents Details:                                                                                        |
|                                                                                         | Enter your parent details with Mobile Number and click on submit                                        |
| Step 9                                                                                  | Upload Document/Certificates:                                                                           |
|                                                                                         | Upload all the required documents and click on Submit                                                   |
| Step 10                                                                                 | Educational Qualification Details:                                                                      |
|                                                                                         | Fill the details of your HSC/SSC exam and click on Submit                                               |
| Step 11                                                                                 | Subject:                                                                                                |
|                                                                                         | Select the subject or subject group (Compulsory and Optional, Skill Based Course)                       |
|                                                                                         | and Click on Submit                                                                                     |
| Step 12                                                                                 | Undertaking:                                                                                            |
|                                                                                         | Select All the under taking and Click on Submit                                                         |
| Step 13                                                                                 | After Successfully filling all the details, All <b>icon</b> become <b>green</b> and you get <b>Form</b> |
|                                                                                         | Print Option                                                                                            |
| Step 14                                                                                 | Please check the form all details entered by you in the admission form are correct. If                  |
|                                                                                         | any Correction is there then please do the necessary changes                                            |
| Step 15                                                                                 | After Complete Process is done. Click on <b>FORM PRINT</b> to take copy of the Formed                   |
|                                                                                         | filled                                                                                                  |
| Step 16                                                                                 | Check your admission form by the <b>Admission Committee Members</b> in collage                          |
| Step 17                                                                                 | Admission committee will <b>Approved</b> your admission form                                            |
| Step 18                                                                                 | Please submit application form in the office                                                            |
|                                                                                         | Make payment of your admission Fee in the Office                                                        |
|                                                                                         | Please collect fee receipt from office.                                                                 |

## Admission Committee Chairman (Dr. S. S. Kekade)

Principal (Dr. S. R. Thopate)